## 地球村網路電訊科技有限公司

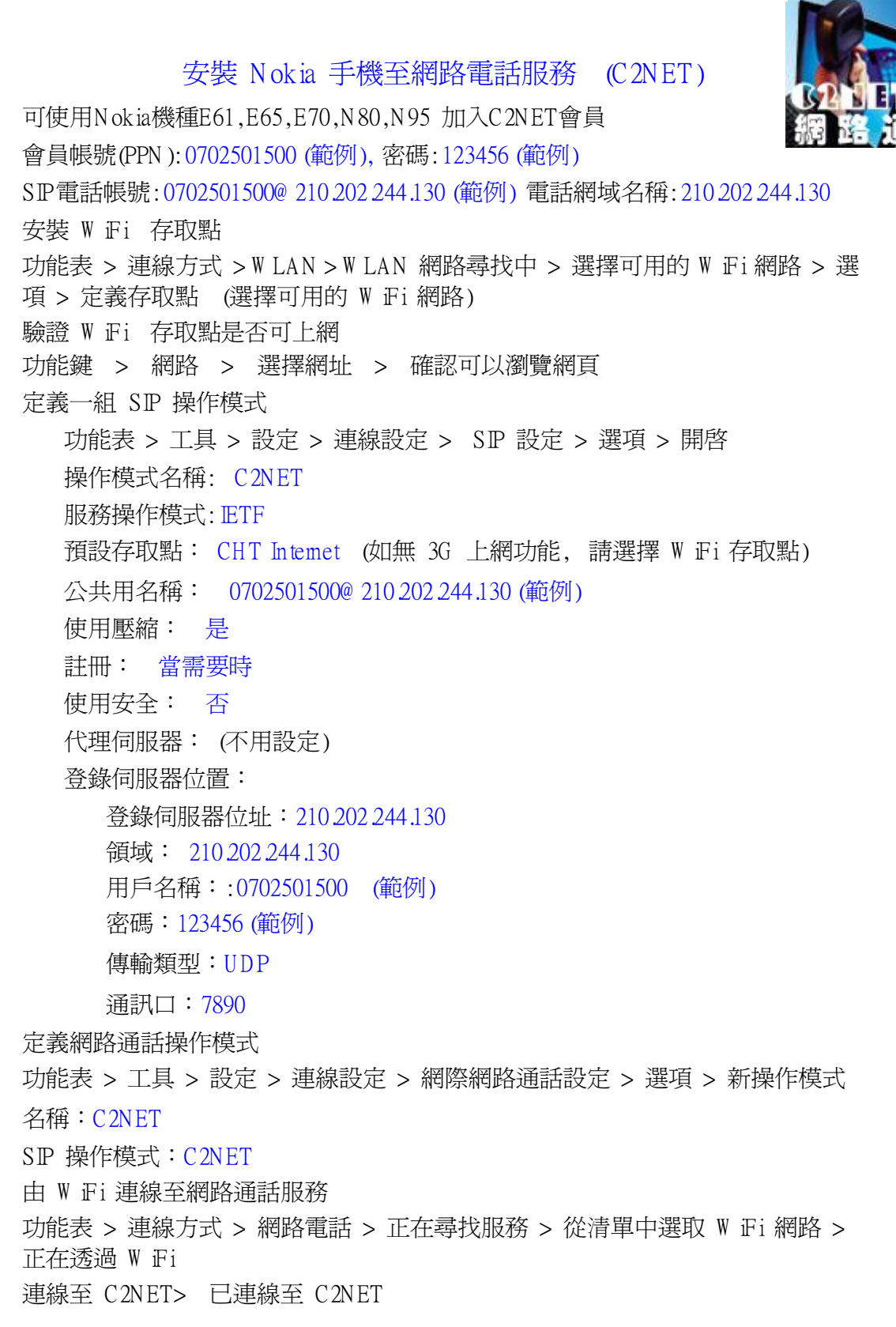

## 地球村網路電訊科技有限公司

如何使用 Nokia 手機網路電話功能

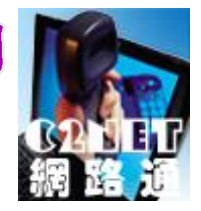

NokiaWiFi/3G 操作概念

Nokia手機同時具備W Fi及3G 上網功能,一般而言在室內使用W Fi, 在戶外時使用 3G 網路 可達最佳之通話效果。 因此,使用者需要依環境不同切換W Fi或3G上 網;當然,假如您是 3G 無限上網之用戶、也不介意上網速度、可設定為"總是啓動"3G 上網。 W Fi及 3G 網路,就如同一部電腦有兩片網路卡,如果操作不順,可能造成兩種網 路之間的衝 突、互相拉扯無法順利使用。因此必須明確選擇₩ Fi或3G 上網。 預設成3G上網 將手機預設為使用3G網路,使用時直接撥電話號碼即可,操作方法如下: 打開鍵盤 > 輸入50030000> 按送出 > 撥號 > 網際網路通話 > 手機未 註冊網際網路是否現在註冊? > 是 > 服務註冊中 > 手機由 3G 網路註冊成功, 可撥號使用 中斷3G連線改成WiFi上網 功能表 > 連線方式 > 網路電話 > 從清單中選取連 01 線網路 > 已連線至 C2NET > 是否要中斷 C2NET 連線? 檔案管理 程式管理 記憶卡 > 確定 > (繼續操作直接由 W Fi 上網) 直接由W Fi上網 功能表 > 連線方式 > 網路電話 > 正在尋找服務 傳輸 網路電話 設定精靈 > 從清單中選取 ₩ Fi 網路 > 正在透過 ₩ Fi 連線  $(\mathbf{r})$ 至 C2NET > 已連線至 C2NET 手機由 W Fi 網路註冊成功, 可撥號使用 WLAN 家用網路 連線管理 Nokia 圖示說明 3D 0.0 如何輸入特殊符號 (如 @ )? 單鍵撥號 3-D 给磬 通話信箱 在鍵盤輸入時,按\*鍵可選擇特殊符號 陌 #18049

| C3 | 已註冊上C2NET 網際電話服務,您可以撥打網路電話   |
|----|------------------------------|
| 26 | 已連結上 ₩ iFi 無線網路              |
| 39 | 正在使用3G 數據網路傳送封包,使用封包計價之客戶應注意 |

## 其他上網服務

Nokia 手機可支援網頁瀏覽,M SN,Em ail 等網路服務,剛開始使用時,存取點之設 定請選擇"總是 詢問",也就是說每次有上網需求時讓您選擇 W Fi 或 3G 上網 相關使用服務及問題

當操作皆正常仍無法順利使用時(如無法連線至網路服務等),建議重新開機使用,應 可一切順利

試用帳號申請或使用上之問題可電子郵件至 <u>digiucun\_office@ hom ail.com</u>